## 2025 年秦青展翅平台

## 企业端操作手册

一、搜索陕西共青团官方网站: https://www.sxgqt.org.cn/ 点击 互动平台——秦青展翅 进入登录页面。

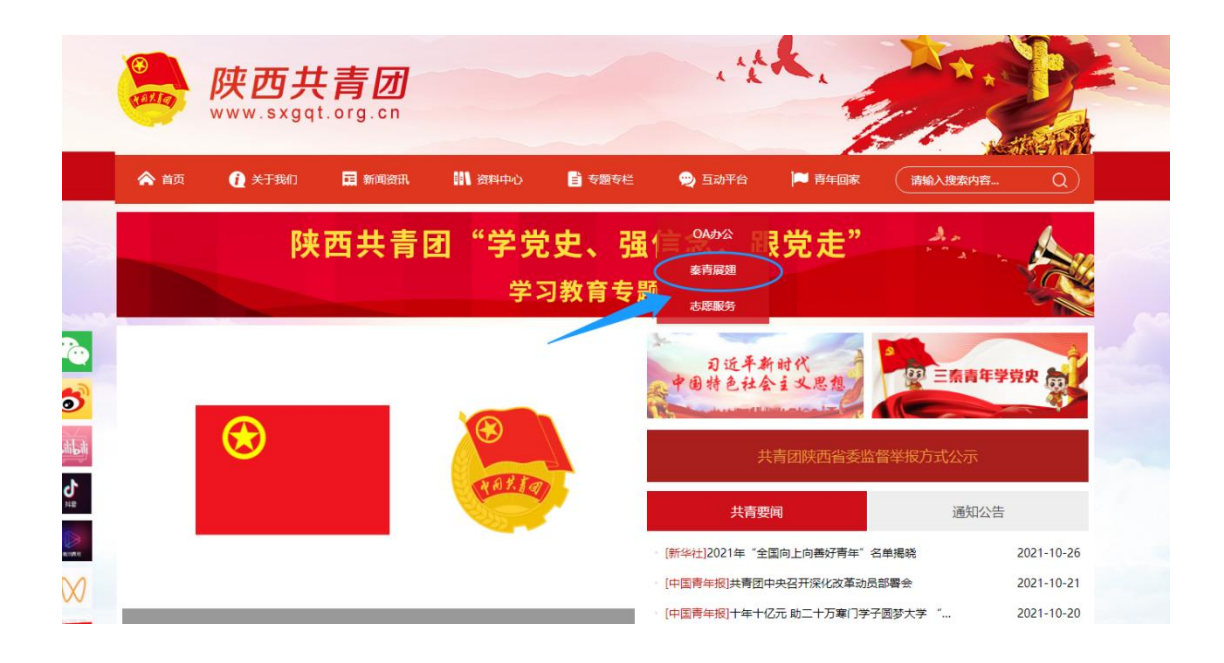

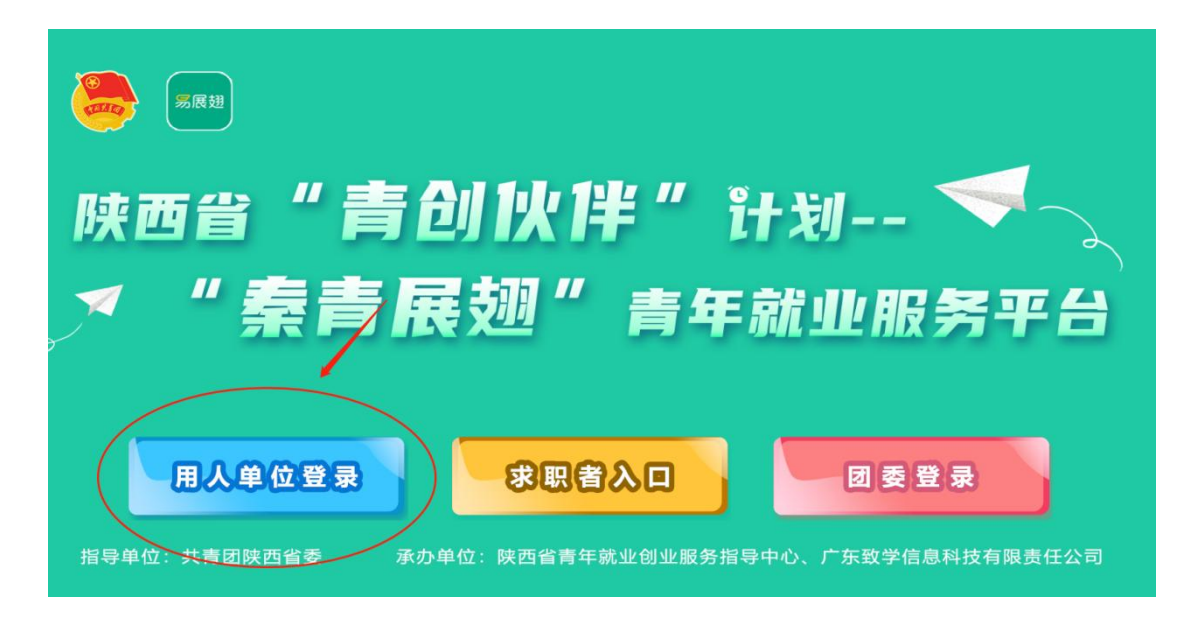

二、进入注册/登录页面,建议使用谷歌浏览器。

1. 注册/登录

进入主页后,选择【立即注册】,输入手机号码、密码、手机验证 码进行注册。

| 企业人力资源服务专家                |                |             |
|---------------------------|----------------|-------------|
| 正亚八方拍号 八刀尔巴 雇主加州当相一如以解次刀余 | ↓ +86 > 请输入非机号 |             |
| 0                         | ☐ 请输入密码        | Just        |
|                           | 短信登录           | 忘记密码?       |
|                           | 登录             |             |
|                           | ○ 我已阅读并同意《易展翅月 | 户协议》和《隐私协议》 |
|                           | 没有账号, 3        | Z即注册        |
|                           |                |             |
|                           |                |             |

## 2. 信息完善与认证审核

完成注册之后按照提醒步骤进行企业信息、岗位信息和个人信息 录入: (1) 信息完善——请完整填写发布的岗位信息和企业信息

| 立即注册,获得易展翅专属招聘权益 |                       | 💄 2.9KZ)    | (才库 🗖 免 | 费发布职位 | 😑 免费聊天额度 |
|------------------|-----------------------|-------------|---------|-------|----------|
| 3分钟发布职位          | 即刻获得优秀人才              |             |         |       |          |
| * 企业/单位全<br>称:   | 输入企业/单位全称             |             |         |       |          |
| * 企业简称:          | 请输入企业简称               |             |         |       |          |
| * 企业规模:          | 50人以下 50-100人 100-500 | 人 500-1000人 | 1000人以上 |       |          |
| * 招聘职位名称:        | 请输入职位名称               |             |         |       |          |
| * 职位性质:          | 全职 校招 实习              | 兼职          |         |       |          |
| * 实习类型:          | 普通实习寒假实习              |             |         |       |          |
| * 招聘职位类别:        | 请选择                   | ~           |         |       |          |
| * 关键词:           |                       | ~           |         |       |          |
| * 工作地址:          | 请选择                   | 选择工作地址      |         |       |          |
|                  | 发布                    |             |         |       |          |

注:请根据要求填写岗位信息,企业审核通过岗位将同步发布。

| * 职位油还:                                  | 请勿输入邮箱、电话、链接,请不                                                                                                    | 要包含性别歧视语,请参考描                                                                                            | 述规范                                        |
|------------------------------------------|----------------------------------------------------------------------------------------------------|----------------------------------------------------------------------------------------------------|--------------------------------------------|
|                                          | = =                                                                                                    |                                                                                                    |                                            |
|                                          | 度位影響:<br>1. 定要进口社区产品活动运算<br>2. 常設併率均定置活动。通过<br>3. 持续短度用一篇求,就描不<br>4. 通过推荐用一篇求,就描示<br>5. 持续控度用一篇求,熟成社<br>群堪长频率、运置方案,日常运<br>6. 整合内力影响源,与更久进 | 工作。<br>活动方面促进用产发展和流转力<br>喝运青节点,提出创新活动力<br>快快关系,完成转个相望最级<br>数用一线上引导,针对性动迫<br>面宽度,完成用户激音;<br>了意性互动,完成日常均等第 | 5<br>式;<br>形式,提升转化率<br>引行付腰转化,输出;<br>划及运营, |
| * 学历   经验:                               | 请选择 🖌                                                                                                    | 请选择                                                                                                    | ~                                          |
| *招聘人数:                                   | 请输入招聘人数人                                                                                                    |                                                                                                    |                                            |
|                                          |                                                                                                    |                                                                                                    | $\sim$                                     |
| * 职位亮点:                                  |                                                                                                    |                                                                                                    |                                            |
| * 职位完点:<br>* 截止时间:                       | 建议截止日期最短至2023-11-30                                                                                                    | 到期后该职位自动下架                                                                                               |                                            |
| * 职位充点:<br>* 截止时间:<br>* 同步至邮箱:           | 建议截止日期最短至2023-11-30<br>请输入接收简历的邮箱                                                                                                    | 到期后该职位自动下架                                                                                               |                                            |
| * 职位充点:<br>* 截止时间:<br>* 同步至邮箱:<br>* 薪资范围 | <ul> <li>建议截止日期局担至2023-11-30</li> <li>请输入接收流历的邮箱</li> <li>请选择 ✓</li> </ul>                                                                | 到期后该职位自动下架                                                                                               |                                            |

(2) 个人实名认证——请账号管理员/经办人按人社部相关要求

进行支付宝扫码,提交自己的身份信息进行个人信息验证,由系统自动化识别,授权认证。

| 立即注册,获得易展通专屋招聘权益 | 29亿人才库 | <b>立</b> 免费发布职位 | ● 免费聊天颜度 |
|------------------|--------|-----------------|----------|
|                  | 2 企业认证 |                 |          |
| 0                |        |                 |          |
|                  | )      |                 |          |
| 打开支付宝相一些         | 9]     |                 |          |
| 已完成认正,按击638      | i .    |                 |          |
|                  |        |                 |          |

## \*支付宝人脸识别后出现以下界面即为认证通过

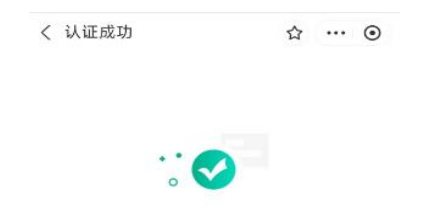

恭喜您, 认证成功 请继续进行企业认证

(3) 企业认证——填写企业类型、行业;

企业资料认证——选择自己与公司关联的身份证明材料进行 认证(二选一即可,法人操作建议选择方式一,员工操作建议选 择方式二) 方式一:支付宝扫码认证:法人使用支付宝扫码,完成营业执照 等资料认证,如果是员工则需要将二维码转发给法人,法人使用支付 宝扫码,完成营业执照等资料认证,

方式二:提供证件原件认证:上传营业执照原件(jpg/gif/png 格式,图片不超过10M大小)

|               | 0                       | 买省认业             | -                  | 2 1210A | E. |    |  |
|---------------|-------------------------|------------------|--------------------|---------|----|----|--|
| 企业证明全称:       | 国际大厦                    |                  |                    |         |    | 修改 |  |
| - 企业类型        | 电子商务                    |                  |                    |         | ~  |    |  |
| = 1 <u>71</u> | 国有企业                    | 民营企业             | 外资/合资企业            | 事业单位    |    |    |  |
|               | 党政机关                    | 非营利机构            | 社会团体               | 其他      |    |    |  |
| 认证方式:         | 任选一种,认证您                | 阿企业的关系           |                    |         |    |    |  |
|               | á                       |                  |                    |         |    |    |  |
|               | 支付宝扫码<br>支持法定代表<br>快速审核 | 3认证<br>∧/员工<br>奏 | 证件原件认证<br>提交企业证件认证 |         |    |    |  |
|               | 快速审核                    | R.               | 30分钟审核             |         |    |    |  |
|               | 去认证                     |                  | 去认证                |         |    |    |  |

员工在职证明:盖有企业公章或行政人事专章的员工证明或证明 自己身份的扫描件(如名片、工牌、铭牌、钉钉截图、企业微信截图 等(内容需清晰,大小为 5M 以 下)或正常接收验证码的企业邮箱(非 QQ、163 等个人邮箱)。

| 证照原件认证<br><sup>您听提供的信息将得到</sup> | 地对保护,仅属审核                                        | 逆用。                           |          |               | 返回上 <del>一步</del>                                       |
|---------------------------------|--------------------------------------------------|-------------------------------|----------|---------------|---------------------------------------------------------|
| 企业证明全称                          | 转江图际大厦                                           |                               |          |               |                                                         |
| •企业樊型:                          | 电子商务                                             |                               |          |               | ~                                                       |
| - 行业:                           | 国有企业                                             | 民营企业                          | 外资/ 合资企业 | 事业单位          |                                                         |
|                                 | 党政机关                                             | 非营利机构                         | 社会团体     | 其他            |                                                         |
| 企业证票                            | 清上传「董业执照                                         | 山開片                           |          |               |                                                         |
|                                 | (                                                |                               |          |               |                                                         |
|                                 | <b>点击</b><br>支持服                                 | 上传图片<br>og/gil/png<br>fi超过10M |          |               |                                                         |
| 在职认证:                           | <ul> <li>清通过以下任一方</li> <li>● 在职证明 ○ 全</li> </ul> | 验证您与当前企业<br>业和暗               | 的关系      |               |                                                         |
|                                 |                                                  |                               |          |               | 在职证明                                                    |
|                                 | 清上传「在职                                           | 证明」照片                         | 下載模板   畫 | <b>看</b> 上传示例 | 田道明 2001、各台道号段 X000000000000000000000000000000000000    |
|                                 |                                                  | (点击上传图片                       |          |               | 99.42.12(60)<br>(20) (20) (20) (20) (20) (20) (20) (20) |
|                                 |                                                  | 起動pg/gil/png<br>格式不超过10M      |          |               |                                                         |
|                                 |                                                  | _                             |          |               |                                                         |
|                                 |                                                  | 提交                            | 审核       |               |                                                         |

(4) 提交审核——企业审核结果会进行邮箱通知,请留意邮件通知。 如需加急审核,请致电 4008-761-760 或微信添加客服微信号 izhanchi07。

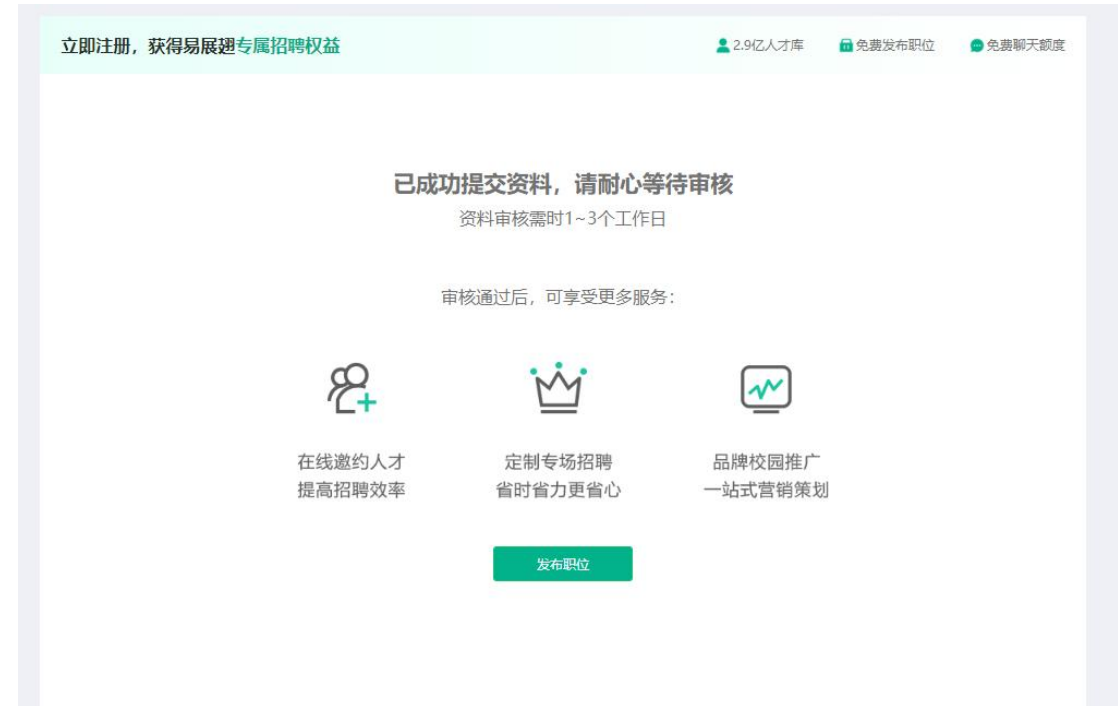